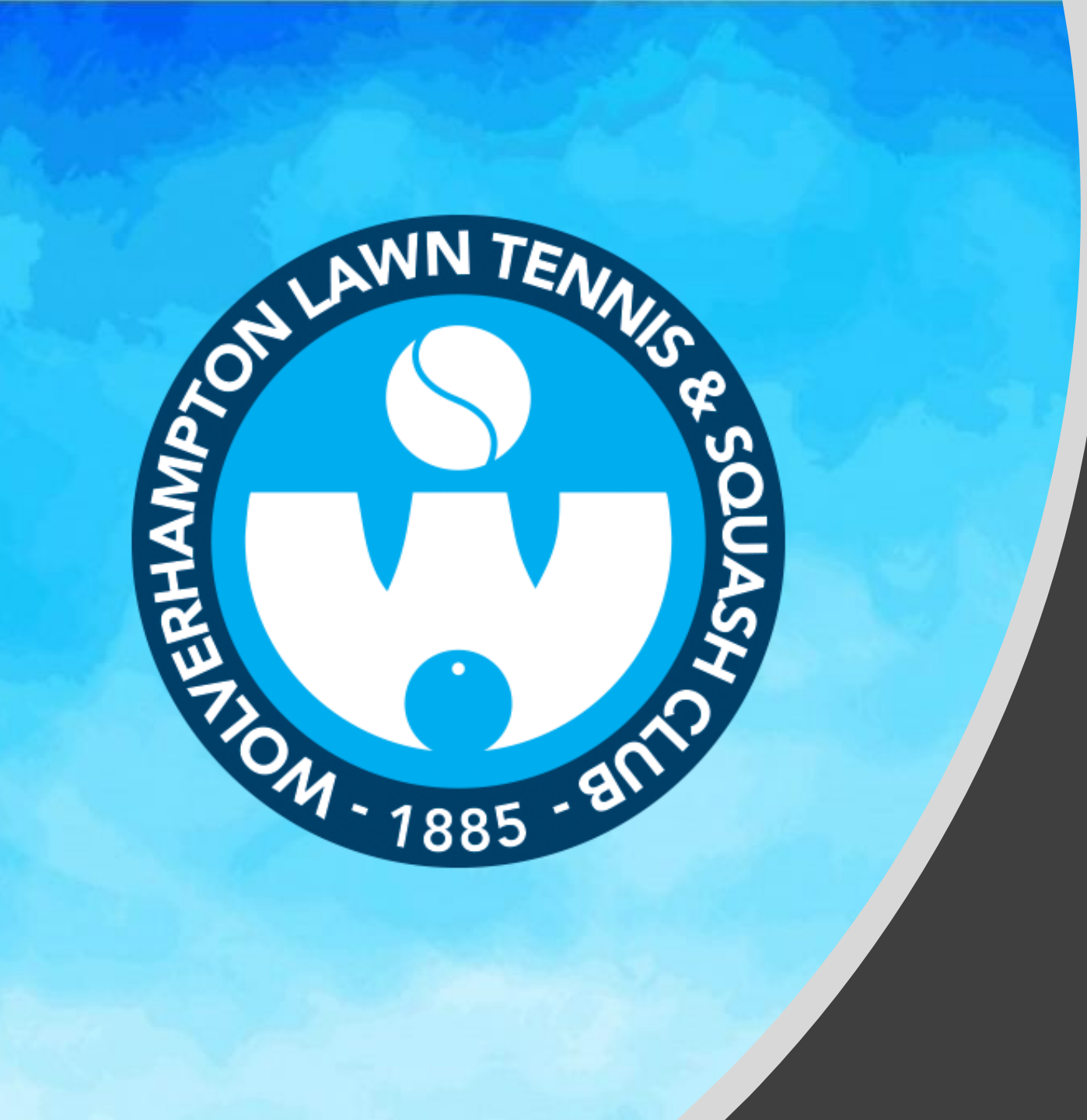

Setting up your WLTSC Membership Card

Enabling you to top up and view your account online

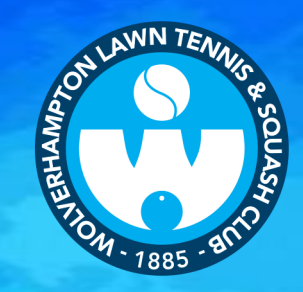

# Your new WLTSC MEMBERSHIP CARD Offers:

Entry into the facilities
The benefit of using the club without the need to carry several payment cards or cash

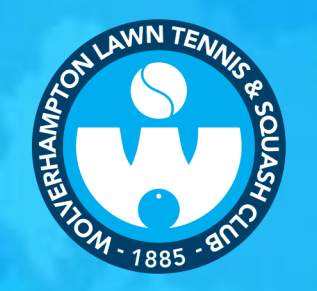

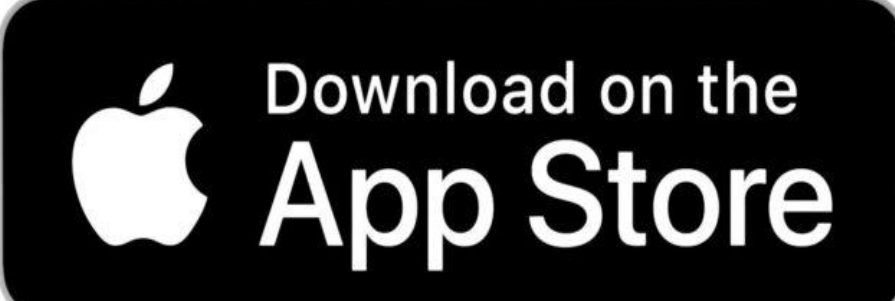

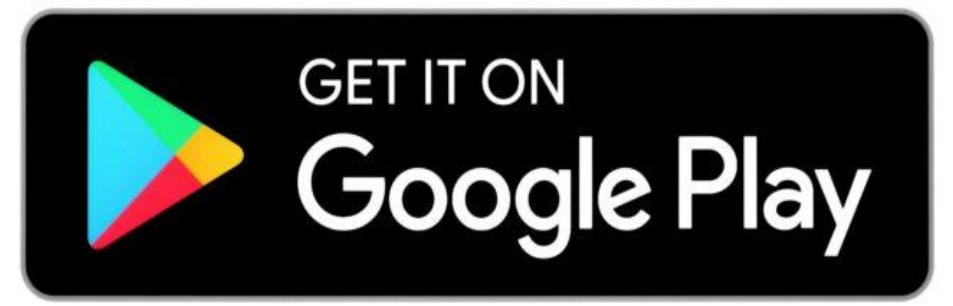

Visit the App Store Or Google Play

Search 'CLUB V1 MEMBERS HUB'

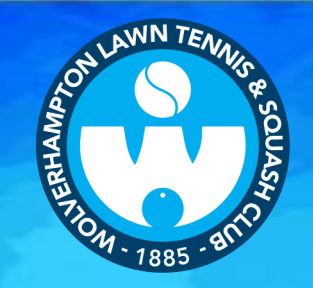

10:11

© N 🗢 4G ⊿ 🗎

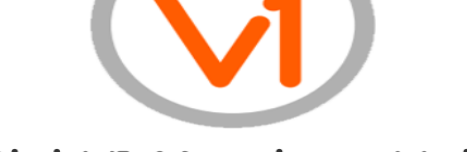

#### ClubV1 Members Hub

Passport Log In

If you already have a **HowDidiDo Passport** account please click here to log in.

Passport Registration

If you do not have a **HowDidiDo Passport** account, click here to create one.

Privacy | Terms and Conditions | Support ©2021 - Club Systems International Ltd.

### Select 'Passport Registration'

and enter your email associated with the club (my courts email address)

Plus a password of your choice

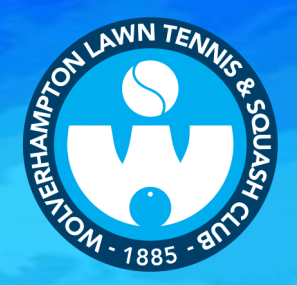

#### 12:13

ⓒ ℕ 💎 4G⊿ 🗎

\_\_\_\_

#### HowDidiDo Passport

#### **Registration Complete**

Thank you for registering a HowDidiDo Passport account. A validation email has been sent to the email address you provided.

Please click the validation link in order to activate your account.

© 2021 - Club Systems International Privacy Cookies Terms & Conditions Contact Us Once completed , check your email to activate the account by clicking the link provided in the email

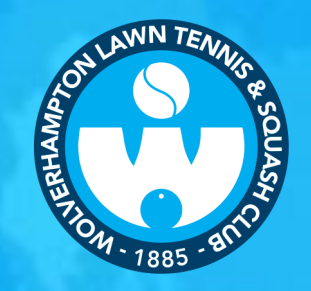

| 13: | 52 |                                                      | $\overline{\mathbb{O}}$ | N | ◆ 4G 🖌 |   |
|-----|----|------------------------------------------------------|-------------------------|---|--------|---|
| ~   |    | Login - HowDidiDo Passport<br>passport.howdidido.com |                         |   | <      | : |
| 2   | Н  | owDidiDo Passport                                    |                         |   |        | _ |

### Log In

| Email                |                    |            |         |
|----------------------|--------------------|------------|---------|
|                      |                    |            |         |
| Password             |                    |            |         |
| Remember Me          |                    |            |         |
| Log in to Passpor    | rt                 |            |         |
| I've forgotten my po | assword            |            |         |
|                      |                    |            |         |
|                      |                    |            |         |
|                      |                    |            |         |
|                      |                    |            |         |
| © 2021 - Club Sy     | stems Internationa | ıl Privacy | Cookies |
| Terms                | s & Conditions Co  | ontact Us  |         |

Enter your email and password.

Only tick the remember me button if using a device not shared with anyone else.

Then proceed to log in

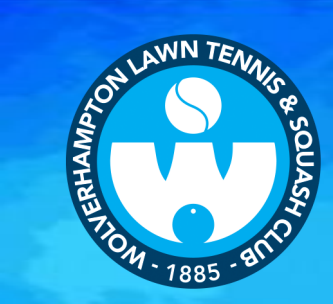

### Switch Clubs

#### Linked Clubs

• You are not linked with any clubs.

=

#### Link to a Club

If you're a member of a club that uses the ClubV1 Members Hub, please click below to select the club you wish to link to.

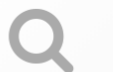

#### Link to a Club

Privacy | Terms and Conditions | Support ©2021 - Club Systems International Ltd. Click

'Link to a Club'

Made with PosterMyWall.com

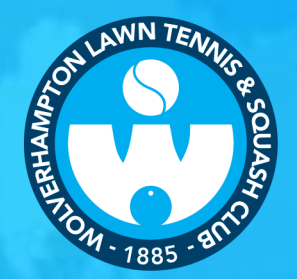

## Club Setup

Please select the club you wish to link to.

Selected Club: Wolverhampton Lawn Tennis & Squash Club

 $\equiv$ 

Wolverhampton Lawn Tennis & Squash Club

#### Continue

Privacy | Terms and Conditions | Support ©2021 - Club Systems International Ltd.

### Enter

### 'Wolverhampton Lawn Tennis & Squash Club'

It will find it as you type

Then click continue

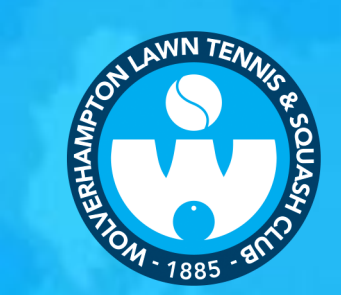

#### CLICK 'CONTINUE'

## Complete

Thanks! You've been linked to the chosen club(s) and your HowDidiDo account is configured correctly.

#### Continue

Privacy | Terms and Conditions | Support ©2021 - Club Systems International Ltd.

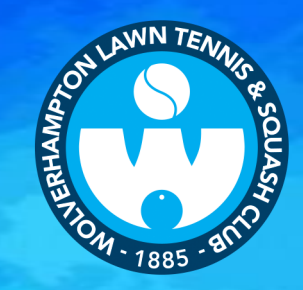

### Switch Clubs

#### Linked Clubs

Choose a club below to navigate to your member hub immediately.

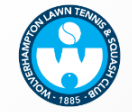

Wolverhampton Lawn Tennis & Squash Club

 $\equiv$ 

#### Link to a Club

If you're a member of a club that uses the ClubV1 Members Hub, please click below to select the club you wish to link to.

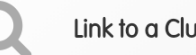

Link to a Club

### **Select**

**'Wolverhampton Lawn Tennis &** Squash Club'

This will lead you to your own portal allowing you to view your balance, top up your balance etc

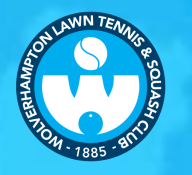

CLICK HERE to view or amend your details

### 

### ClubV1 Members Hub

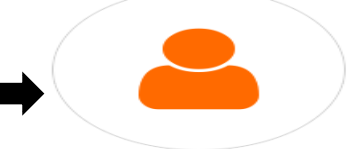

**Clair Jones** 

### 🟳 Course Status

NA

Please contact club for more information.

#### 💷 Latest News

O No news published by your club.

#### Your Account

QUICK CLICK to view or top up your balance

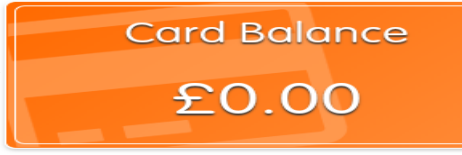

Balances last refreshed on 19/10/2021 at 19:38

## **Clicking here**

•

•

Brings up the menu:

- Selecting card shows your balance and transaction history
  - **Members Tab gives** you contact details of other members who have allowed themselves to be searchable and have used the App There are a number of additional functions which we may use in the future

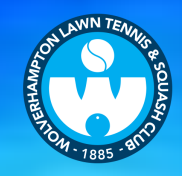

## Wolverhampton Lawn Tennis & Squash Club

Welcome Clair Jones

Please choose an amount or enter a different amount by selecting 'Other' (please note the minimum is £10 )

| £10 £20 £50 Othe |
|------------------|
|------------------|

Payment Methods

Pay Using Card (OB Payments)

SELECT THE AMOUNT THAT YOU WISH TO TOP UP

THEN CLICK 'PAY USING CARD'

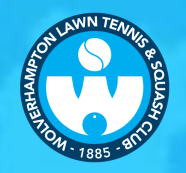

| How                    | DolPay                                                                    |   |
|------------------------|---------------------------------------------------------------------------|---|
| Addre                  | ss Details Confirmation                                                   | × |
| In order to<br>some de | begin payment we'd like to confirm<br>tails that are stored by your club. |   |
| Email                  |                                                                           |   |
| Address<br>Line 1      |                                                                           |   |
| Address<br>Line 2      |                                                                           |   |
| Address<br>Line 3      |                                                                           |   |
| Town/City              |                                                                           |   |
| Postcode               |                                                                           |   |
|                        |                                                                           |   |
|                        | Confirm                                                                   | 1 |
|                        | 2021 - Glub Systems international                                         |   |

## Enter your details here.

## If the details are not already shown

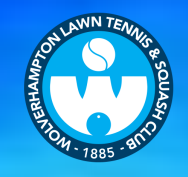

| <br>HOWDOPAV |
|--------------|
|              |
| •            |

Payment Details

| Card Number     | VISA |
|-----------------|------|
| Card Number     |      |
| Expiry          |      |
| MM/YY           |      |
| Security Code   |      |
| Security Code   | ?    |
| Cardholder Name |      |
| Cardholder Name |      |

 $\equiv$ 

#### Save Card Details

These card details can be stored so that subsequent transactions do not require you to enter your card details. To avail of this service please tick the checkbox. Enter your card details:

Following any prompts from your bank security validation.

Only select 'save card details' box if you are not using a shared computer/device

PAY

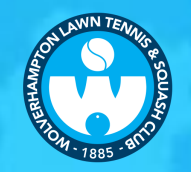

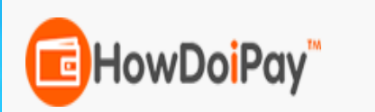

### ✓ Success!

Thank you, the payment has been authorised and processed.

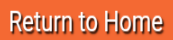

Hooray, your up and running!!

This screen means you have successfully topped up your account

You will be able to close this screen and reopen the Club V1 App with your new balance showing (takes a few minutes to update)

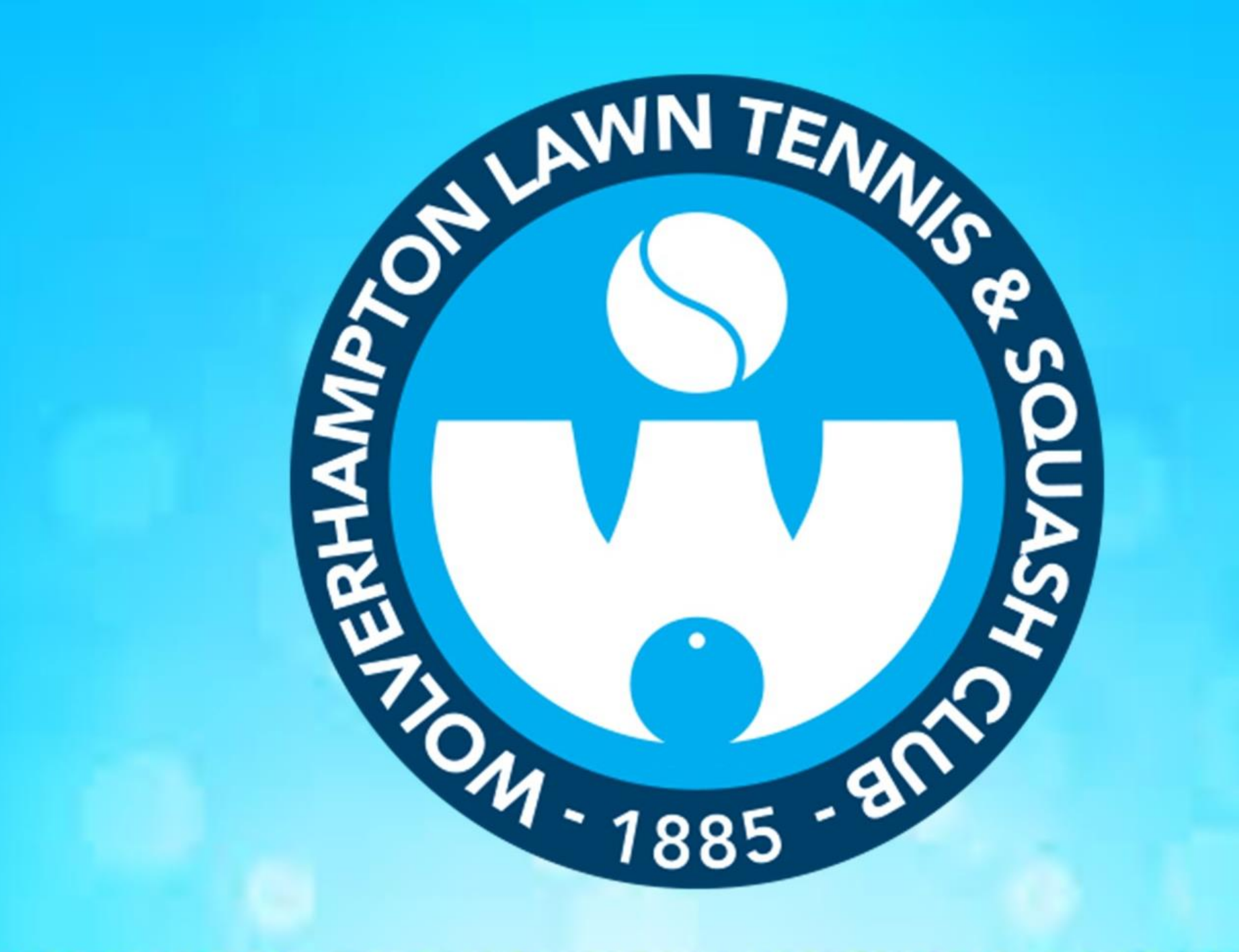